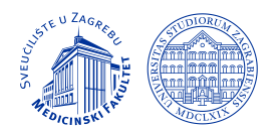

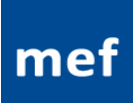

# Upute za pismeni ispit na daljinu pod nadzorom Upute studentima

### Prije započinjanja pismenog ispita

- Za potrebe ispita na daljinu student je dužan osigurati mirnu, dobro osvijetljenu i praznu sobu.
- Radna površina (stol) na kojoj student polaže ispit mora biti prazna (nije dozvoljeno imati bilješke, udžbenike, niti bilo koji drugi materijal koji bi se mogao koristi za potrebe rješavanja pismenog ispita).
- Dozvoljeno je imati komad praznog papira i olovku u slučaju da je za potrebe pismenog ispita isto potrebno
- Osvjetljenje u sobi mora biti dovoljno jako da se može smatrati kvalitetom dnevnog svjetla. Preferira se stropna rasvjeta. Izvor svjetlosti ne smije biti iza zaslona računala.
- Za potrebe pismenog ispita na daljinu preporuča se korištenje kvalitetne i brze internetske veze.
- Preporuka je da se lokalnoj internetskoj mreži pristupa žičanim putem, budući da bežični pristup ne pruža dovoljno sigurnosti za neometan pristup mreži odnosno LMS sustavu.
- Prije početka ispita student je obavezan zatvoriti na računalu sve programe i aplikacije osim aplikacije za pismeni ispit.
- Korištenje tablet računala za potrebe ispita nije dopušteno.
- Student mora <u>osigurati jasnu vidljivost zaslona računala</u> preko nadzorne kamere stoga nije dopušteno koristiti prijenosno računalo sa zaslonom koji isto ne omogućuje (primjerice bliješteći zasloni nisu prihvatljivi) kao što <u>nisu dopuštena ni</u> računala s premalim zaslonom gdje se promjene na zaslonu računala ne mogu vidjeti preko nadzorne kamere.
- Ukoliko uz svoje računalo koristite drugi veliki zaslon (monitor), tada za potrebe nadziranog ispita test rješavate preko većeg zaslona. Oba zaslona trebaju biti u vidljivom polju nadzorne kamere.
- Tijekom ispita studentu nije dozvoljeno, bilo osobno ili putem elektroničkog uređaja (razmjene poruka), tražiti pomoć od neke druge osobe.

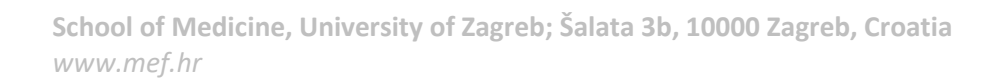

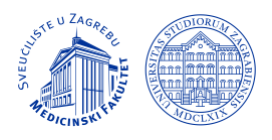

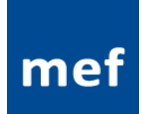

### Minimalni uvjeti za provođenje nadziranog pismenog ispita na daljinu

- Za potrebe nadziranog pismenog ispita na daljinu student treba imati ili samostojeću web kameru povezanu na računalo ili pametni telefon s funkcionalnom kamerom.
- Ukoliko student za potrebe nadzora koristi samostojeću web kameru povezanu na stolno računalo preko dovoljno dugog USB produžnog kabla tada na računalu trebaju biti priključeni zvučnici i mikrofon. Prije početka ispita potrebno je provjeriti funkcioniraju li isti ispravno.
- Ukoliko student koristi prijenosno računalo tada je navedeni hardver već ugrađen u prijenosno računalo. Prije početka ispita potrebno je provjeriti funkcioniraju li isti ispravno.
- Ukoliko student za potrebe nadzora koristi pametni telefon isti se mora postaviti u položaj s kojeg će vidno polje kamere odgovarati prikazanom na slici ispod.
- Prikaz na mobitelu mora biti u landscape modu zbog čega se na pametnom telefonu treba aktivirati Auto-rotate opcija.
- Tijekom provođenja pismenog ispita svi gore navedeni uređaji moraju biti uključeni kako bi se osigurala komunikacija s nadzornikom te kako bi vas nadzornik mogao vidjeti i čuti.

#### Upute za postavljanje nadzorne kamere

- Za potrebe nadzora u provođenju pismenog ispita može se koristiti bilo samostojeća web kamera povezana s računalom preko dovoljno dugog USB produžnog kabla ili pametni telefon. Nije dozvoljeno koristiti kameru ugrađenu u prijenosno računalo.
- Kako bi se mogao provesti nadzor nad rješavanjem testova student se povezuje na Zoom aplikaciju koja služi kako za nadzor tako i za komunikaciju između studenta s nadzornikom. Ukoliko se za nadzor koristi pametni telefon tada se preko njega student povezuje na Zoom aplikaciju.
- Prije početka ispita student ima obavezu postaviti kameru pametnog telefona odnosno samostojeću web kameru na način da kamera prikazuje radno okruženje kako je prikazano na slici desno.
- Kamera ne smije biti postavljena predaleko, a vidno polje kamere mora omogućiti nadzorniku da jasno vidi radnu površinu, računalo i zaslon računala.
- Osvjetljenje zaslona računala treba biti takvo da nadzornik može jasno vidjeti što se događa na zaslonu. Kandidat ima

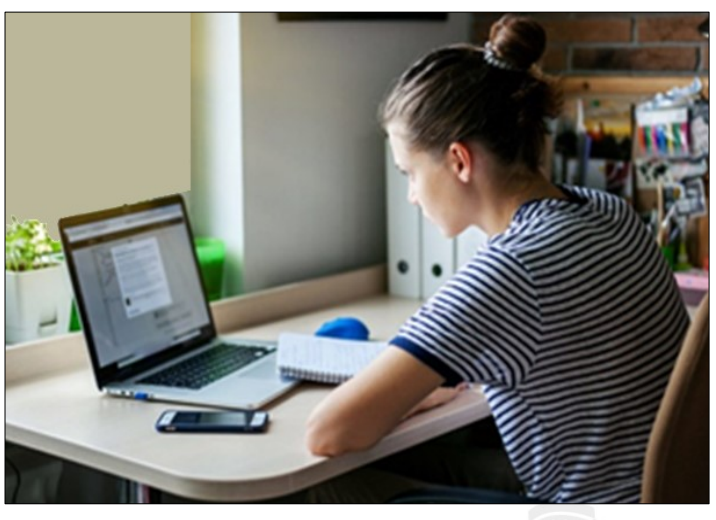

obavezu smanjiti osvjetljenje zaslona ukoliko je ono prejako.

 Ukoliko se za nadzor koristi pametni telefon, preporuka je da se pametni telefon spoji na punjač tijekom ispita budući da prijenos videa znatno troši bateriju pametnog telefona.

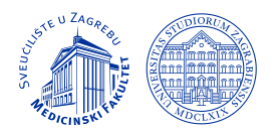

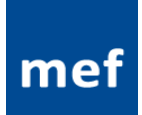

#### Ponašanje studenata tijekom provođenja pismenog ispita na daljinu

- Student tijekom pismenog ispita <u>ne smije koristiti bilo koju vrstu slušne opreme</u>. Iznimno, student može koristiti slušalice koje su žicom direktno povezane s računalom.
- Tijekom rješavanja pismenog ispita studenti su obavezni držati mikrofone uključenim. Stoga su studenti dužni osigurati da prostor u kojem rješavaju test bude tih kako ne bi došlo do ometanja drugih studenata prilikom rješavanja testa.
- Studentu je dozvoljeno utišati svoj zvučnik do razine da može čuti nadzornika kad mu se obrati.
- Tijekom rješavanja pismenog ispita studentu nije dozvoljeno koristiti telefon, a isti mora biti postavljen u <u>Do not disturb</u> mod. Postavke za *do not disturb* mod za različite pametne telefone prikazane su strelicom na slici ispod.

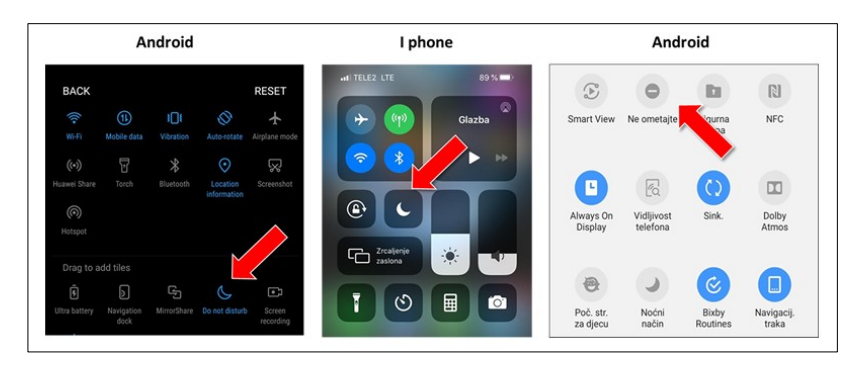

- Tijekom rješavanja pismenog ispita studenu nije dopušteno udaljavati se od računala, niti mu je dopušteno napuštanje sobe bez obzira na razlog.
- Niti jednoj drugoj osobi nije dopušteno ući u sobu tijekom održavanja pismenog ispita.
- Nepridržavanje pravila za provođenje pismenog ispita na daljinu može rezultirati gubitkom prava za nastavak rješavanja testa.

#### Veza s nadzornikom

- Studenti će se s nadzornikom ispita povezati preko Zoom aplikacije.
- Na pametnom telefonu prilikom priključivanja na Zoom aplikaciju treba biti navedeno ime i prezime studenta koji koristi pametni telefon za pismeni ispit.
- Nakon povezivanja, nadzornik će u suradnji s kandidatom provjeriti rade li ispravno kamera, mikrofon i zvučnici.
- U pripremi za ispit nadzornik će od studenta zatražiti da polako web kamerom odnosno pametnim telefonom pokaže sobu kako bi se provjerilo je li student sam u sobi te ima li na radnoj površini (stolu) nedozvoljenih materijala i predmeta.

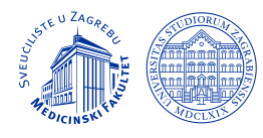

- Nadzornik će zatim zatražiti od studenta da se predstavi, a u svrhu identifikacije student je dužan pokazati osobnu ispravu (x-ica, osobna iskaznica, indeks ili putovnica). Student ima obavezu držati osobnu ispravu ispred kamere dok nadzornik ne utvrdi identitet studenta.
- Nakon što se završe sve provjere, a kamere se postave na odgovarajuće položaje prihvaćene od strane nadzornika studenti će se moći ulogirati u LMS u kojem se nalazi test.
- Nadzornik će studente "voditi" do LMS stranice na kojoj se nalaze testovi gdje će pričekati za početak rješavanja testova.

#### Rješavanje testa

- Pismeni ispit na daljinu obuhvaća rješavanje testa unutar LMS sustava.
- Na stranici na kojoj se ulazi u test student dobiva informaciju o tome kad je predviđen početak rješavanja testa, koliko student ima vremena na raspolaganju za njegovo rješavanje te u koje se vrijeme test zatvara.
- Nakon što se uđe u test, studentu je omogućeno slobodno kretanje kroz test. To znači da je studentu omogućeno preskakanje pitanja ili vraćanje na prethodna pitanja.
- Odgovori na pitanja se mogu slobodno mijenjati sve do trenutka dok se test ne završi i preda.
- Test se završava i predaje klikom na gumb "*Pošaljite sve i završite*". Nakon predaje testa više nije moguće ponovno otvaranje testa.

#### Što učiniti ako se vaša internetska veza privremeno prekine?

 Ukoliko se izgubi veza s testom i LMS sustavom, problem pokušajte najprije riješiti klikom na gumb "Natrag" (*Back*) ili "Obnovi" (*Reload/Refresh*) u svojem web pregledniku.

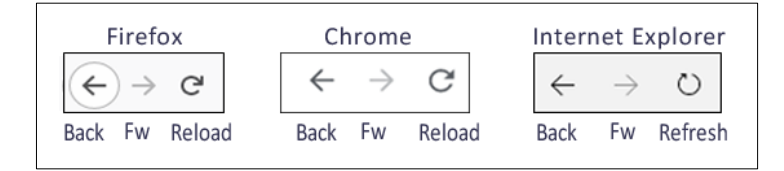

- Ukoliko vas vraćanje unatrag ili obnavljanje stranice ne uspije vrati nazad u LMS sustav tada se preporuča da se izađe iz web preglednika i nakon toga ponovno proba uspostaviti veza s LMS-om.
- Ukoliko je student istodobno izgubio internetsku vezu s testom i vezu s nadzornikom, prilikom ponovnog uspostavljanja internetske veze student je <u>OBAVEZAN prvo se povezati sa svojim nadzornikom</u> putem video konferencijskog sustava, a tek nakon uspostave kontakta s nadzornikom student smije ponovno ući u LMS sustav. Tek nakon odobrenja koje će mu dati nadzornik student može nastaviti s rješavanjem testa.

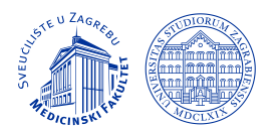

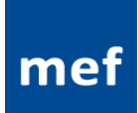

#### NAPOMENA

- U slučaju gubitka internetske veze i veze s LMS-om, sustav <u>automatizmom sprema i pamti</u> <u>postojeće odgovore</u>, tako da omogućuje kandidatu nastavak rješavanja testa nakon povratka u LMS i ponovnog otvaranja testa.
- Svi odgovori, u pitanjima koja su odgovorena prije prekida veze, su sačuvani pa student nakon ponovne uspostave veze može nastaviti dalje s rješavanjem testa.

## Što učiniti ako se vaša internetska veza trajno prekine?

- Ukoliko student i nakon višestrukih pokušaja ne može uspostaviti internetsku vezu s LMS sustavom i povratak u test, treba se javiti voditelju ispita na zato opisan način koji će biti objašnjen prije početka rješavanja testa.
- Nakon što se ustanovi trajni prekid internetske veze studentu će biti onemogućen ulaz u kolegij za ispit.

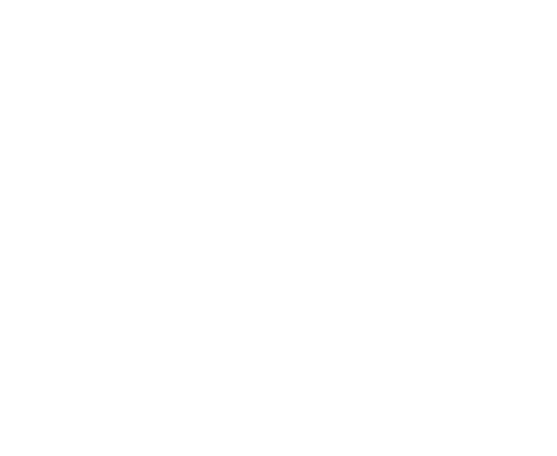

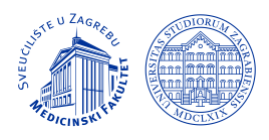

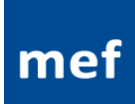

## Vodič kroz test

- Kad se u kolegiju klikne na link za test otvara se Ulazna stranica za test (prikazano na slici ispod) na kojoj se nalaze upute koje se odnose na test (strelica 1)
- Upute za test mogu sadržavati osnovne informacije o testu, ali i sve dodatne informacije potrebne za rješavanje testa. Sadržaj informacija unutar uputa za test određuje voditelj testa.
- Obično se u uputama nalazi:
  - koliki je broj pitanja u testu
  - vrijeme potrebno za rješavanje testa
  - osnovna pravila o načinu rješavanja testa
  - uputa o načinu završavanja i predaje testa
  - dodatne informacije koje voditelj testa smatra važnim i/ili potrebnim

|                                                                                                    | MEF-LMS<br>Sustav za e-učer                        | 2019/20                      |                                               |         |          |       |         |                         |                            |     | $\mathcal{N}$ |  |
|----------------------------------------------------------------------------------------------------|----------------------------------------------------|------------------------------|-----------------------------------------------|---------|----------|-------|---------|-------------------------|----------------------------|-----|---------------|--|
| LMS POČETNA                                                                                                    | Kolegiji 🗸                                         | IZBORNI <del>-</del>         | REFERADA 👻                                    | ISPIT 👻 | ARHIVE - | SMK 🗸 | MOJ LMS | TUTORIJALI <del>-</del> | HRVATSKI (HR) <del>-</del> | 4 🔻 | l             |  |
| Fiziologija                                                                                                    |                                                    |                              |                                               |         |          |       |         |                         |                            |     |               |  |
| Naslovnica 🕨 Moji e-kolegiji 🕨 Druga godina 🕨 Fiziologija 🕨                                                       |                                                    |                              |                                               |         |          |       |         |                         |                            |     |               |  |
| NAVIGACIJA                                                                                                    | ۲                                                  | Parcij                       | alni test                                     |         |          | 1     |         |                         |                            |     |               |  |
| POSTAVKE                                                                                                    | ٠                                                  | Upute za rje<br>1. Test sadr | ešavanje testa:<br>ži 40 pitanja.             |         |          |       |         |                         |                            |     |               |  |
| 2. Test će biti otvoren točno 43 min nakon čega će se automatski zatvoriti.                                       |                                                    |                              |                                               |         |          |       |         |                         |                            |     |               |  |
| 3. Na pitanja odgovarate redoslijedom kako Vam se otvaraju.                                                       |                                                    |                              |                                               |         |          |       |         |                         |                            |     |               |  |
|                                                                                                    |                                                    | 4. Nije mog                  | 4. Nije moguće vraćanje na prethodno pitanje. |         |          |       |         |                         |                            |     |               |  |
| <ol> <li>5. Odabir odgovora na pojedino pitanje možete mijenjati sve dok ne otvorite sljedeće pitanje.</li> </ol> |                                                    |                              |                                               |         |          |       |         |                         |                            |     |               |  |
| 6. Nakon što završite test trebate ga predati klikom na gumb ZAVRŠI I PREDAJ TEST.                                |                                                    |                              |                                               |         |          |       |         |                         |                            |     |               |  |
| 7. Nakon isteka vremena neće Vam biti dozvoljena naknadna predaja testa.                                          |                                                    |                              |                                               |         |          |       |         |                         |                            |     |               |  |
| Test neće biti dostupan do: Sunday, 7 June 2020, 15:00                                                            |                                                    |                              |                                               |         |          |       |         |                         |                            |     |               |  |
|                                                                                                    | Ovaj test se zatvara u: Sunday, 7 June 2020, 15:40 |                              |                                               |         |          |       |         |                         |                            |     |               |  |
| Vremensko ograničenje: 40 min                                                                                     |                                                    |                              |                                               |         |          |       |         |                         |                            |     |               |  |
|                                                                                                    |                                                    |                              |                                               |         |          |       | Zap     | oočnite test            |                            | (2) |               |  |

- Na dnu ulazne stranice za test, točno u vrijeme predviđeno za početak rješavanja testa, pojavit će se gumb Započnite test preko kojeg se ulazi u sam test (*strelica 2*).
- Ukoliko student na ulaznu stranicu za test dođe prije vremena označenog za početak testa tada će na mjestu gumba za započinjanje testa pronaći gumb Natrag u e-kolegij. Tada student treba, točno u vrijeme predviđeno za početak rješavanja testa, obnoviti (*refresh*) ulaznu stranicu za test nakon čega će se na stranici pojaviti gumb Započnite test.

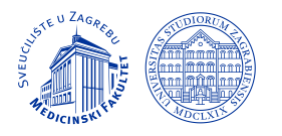

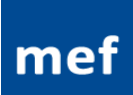

## Kako se rješavaju pitanja unutar testa i kako se kreće kroz test

• Na slici ispod prikazana je tipična stranica testa s pitanjima za višestruki izbor.

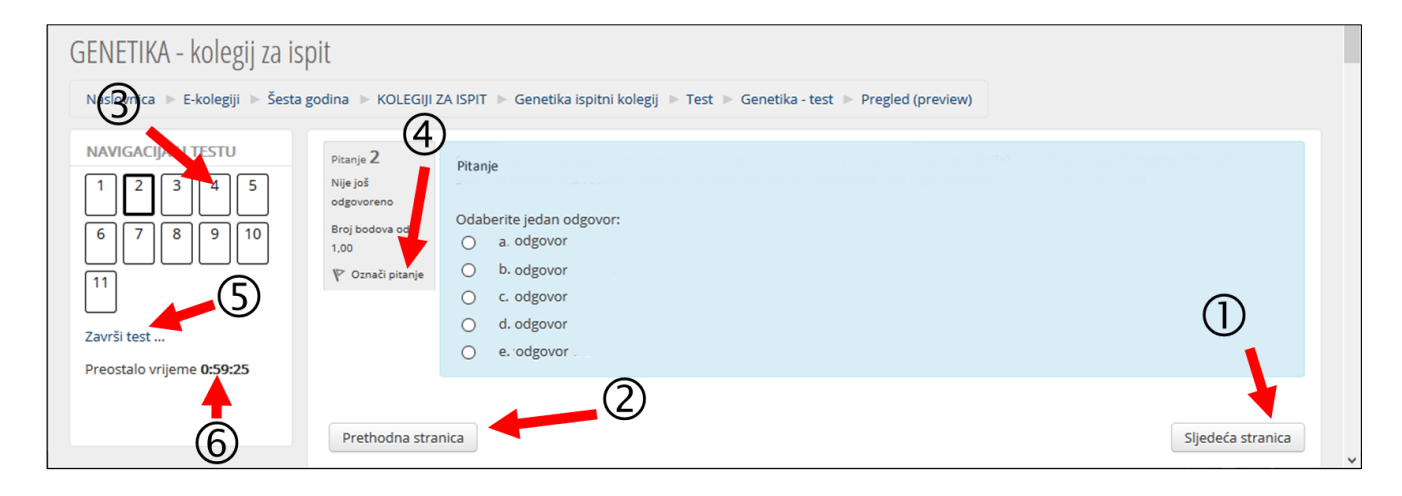

Za kretanje kroz test koristite gumbe koji se nalaze unutar test stranice.

- Na sljedeće pitanje prelazite klikom na gumb Sljedeća stranica (strelica 1).
- Pomoću gumba Prethodna stranica možete se vraćati na prethodna pitanja (strelica 2),
- Klikom na broj pitanja u Navigaciji testa možete otvoriti željeno pitanje u testu (strelica 3),
- Pomoću linka Označi pitanje označite pitanje na koje se želite kasnije vratiti (strelica 4).
- Klikom na link Završi test možete provjeriti status svih pitanja (strelica 5).
- U bloku s lijeve strane možete pratiti preostalo vrijeme za rješavanje testa (*strelica 6*).

#### Kako završiti i predati test

• Kada završite sa testom, trebate kliknuti na gumb *Predaj sve i završi* (vidi strelicu ispod).

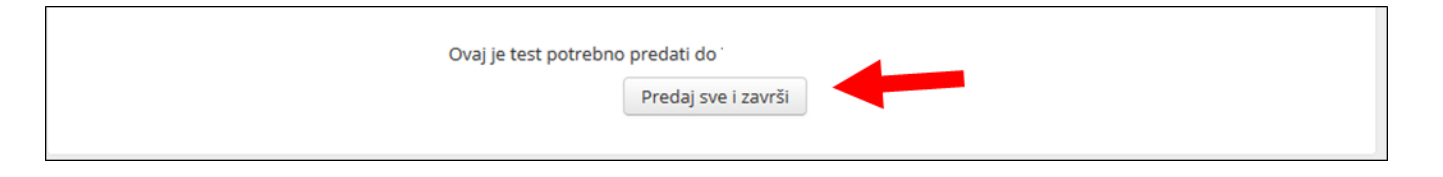

## Želimo vam uspjeh i veselimo se vašem uspješnom polaganju!